# CallManager Express上Windows版Cisco Jabber配置示例

## 目录

简介 先决条件 要求 使用的组件 配置 HTTPS配置 语音注册池配置 在SIP CME上应用配置更改 安装Jabber for Windows 登录Jabber 已知问题:证书错误 警告 验证 故障排除 相关信息

## 简介

本文档介绍Cisco CallManager Express(CME)版本10.0中引入的新功能,包括对Cisco Jabber for Windows的支持。Jabber应用仅在"仅电话模式"下工作,在"仅电话模式"下,其工作方式与常规会话 初始协议(SIP)电话类似。在线状态和即时消息(IM)在此Jabber模式下不可用。

## 先决条件

#### 要求

本文档没有任何特定的要求。

#### 使用的组件

本文档中的信息基于以下软件和硬件版本:

• 运行Cisco IOS® 15.3(3)M版或更高版本的第2代集成多<sup>业务路</sup>由器(ISR G2)路由器

• 具有与Jabber软件兼容的操作系统的PC。检查《Cisco Jabber for Windows 9<u>.2.x安装和配置指</u> <u>南》中的要求</u>。

本文档中的信息都是基于特定实验室环境中的设备编写的。本文档中使用的所有设备最初均采用原 始(默认)配置。如果您使用的是真实网络,请确保您已经了解所有命令的潜在影响。

### 配置

注意:使用命令查找工具(仅限注册用户)可获取有关本部分所使用命令的详细信息。

#### HTTPS配置

Cisco Jabber需要HTTPS才能工作。因此,您首先需要在CME上设置HTTPS服务器,以便用户可 以登录Jabber终端。

CME(config)#ip http secure-server CME(config)#ip http secure-port 8443

#### 语音注册池配置

本部分配置Jabber终端将注册为的池。

CME(config)**#voice register dn 1** CME(config-register-dn)**#number 9999** 

```
CME (config) #voice register pool 1

CME (config-register-pool) #id device-id-name J4W

CME (config-register-pool) #type Jabber-Win

CME (config-register-pool) #number 1 dn 1

CME (config-register-pool) #dtmf-relay rtp-nte

CME (config-register-pool) #username 9999 password 9999

CME (config-register-pool) #codec g711ulaw

CME (config-register-pool) #no vad
```

#### 在SIP CME上应用配置更改

需要删除并重新创建所有SIP电话的配置文件,因为这不是自动过程。

CME(config)**#voice register global** CME(config-register-global)**#no create profile** CME(config-register-global)**#create profile** 

> **注意:**语音寄存器全局必须包含**tftp-path flash:**命令,确保在闪存上为Jabber SIP电话创建配 置文件。否则,Cisco Jabber将无法向CME注册。

安装Jabber for Windows

- 1. 从Cisco网站下载安<u>装程序</u>,然后使用安装向导启动安装过程。
- 2. 单击**接受并安装**。

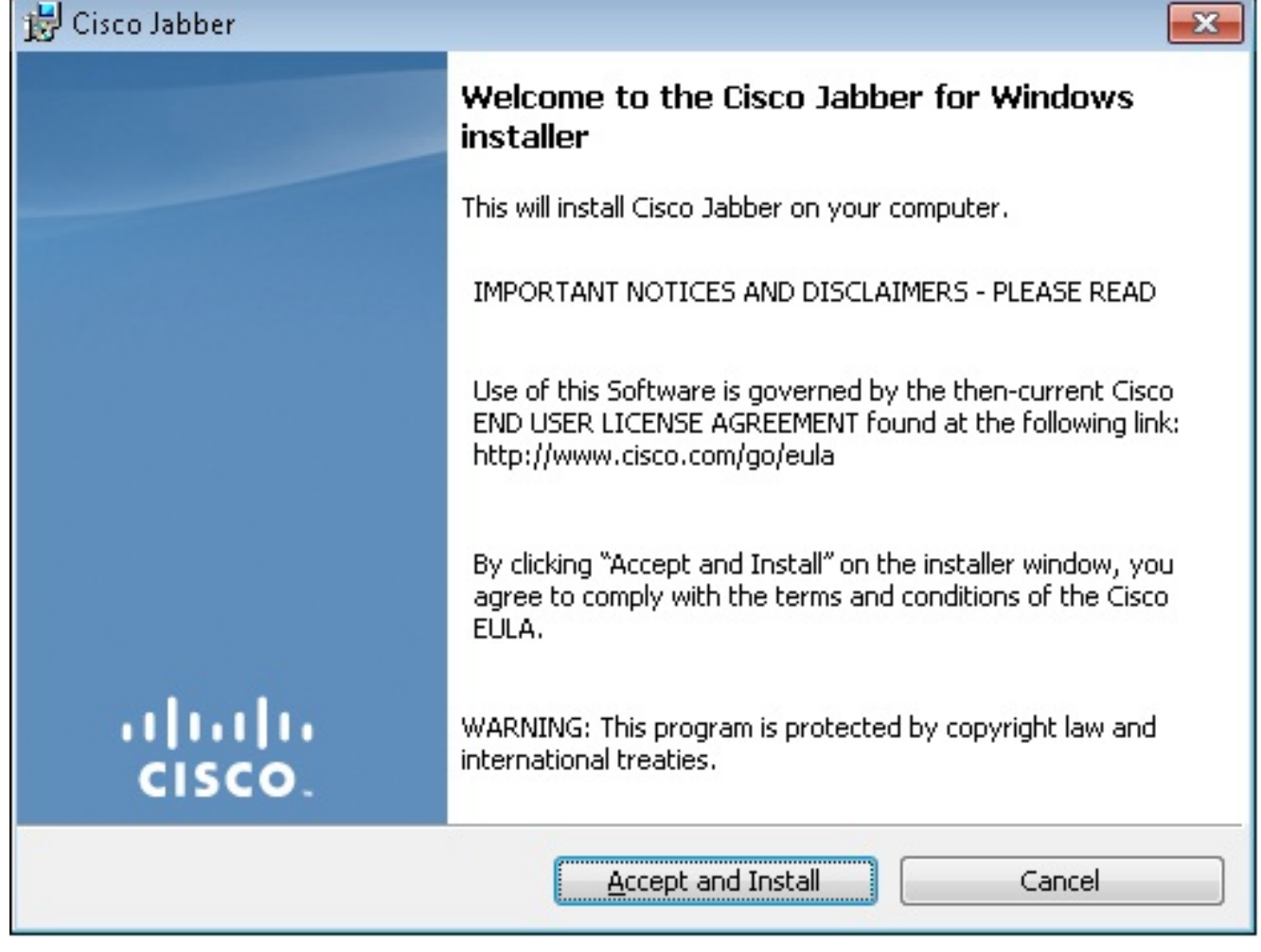

3. 等待安装完成。

| 😸 Cisco Jab     | ber                                                            |                |
|-----------------|----------------------------------------------------------------|----------------|
| Installing      | Cisco Jabber                                                   | ahaha          |
| The prog        | ram features you selected are being installed.                 | CISCO.         |
| 1 <del>1</del>  | Please wait while Cisco Jabber is installed. This may take sev | veral minutes. |
|                 | Status:                                                        |                |
|                 |                                                                |                |
|                 |                                                                |                |
|                 |                                                                |                |
|                 |                                                                |                |
|                 |                                                                |                |
| InstallShield – |                                                                |                |
|                 | C                                                              | Cancel         |
| 🛃 Cisco Jab     | ber                                                            |                |
| Installing      | Cisco Jabber                                                   | ahaha          |
| The prog        | ram features you selected are being installed.                 | CISCO.         |
| 1               | Please wait while Cisco Jabber is installed. This may take sev | veral minutes. |
|                 | Status:                                                        |                |
|                 | Copying new files                                              |                |
|                 |                                                                |                |
|                 |                                                                |                |
|                 |                                                                |                |
|                 |                                                                |                |
|                 |                                                                |                |
|                 |                                                                |                |
| InstallShield – |                                                                |                |
|                 |                                                                | Cancel         |

| 🛃 Cisco Jabber      |                                                                                          |
|---------------------|------------------------------------------------------------------------------------------|
|                     | Cisco Jabber installer completed                                                         |
|                     | The process has successfully installed Cisco Jabber. Click Finish<br>to exit the wizard. |
|                     | 📝 Launch Cisco Jabber                                                                    |
| ıı ııı ıı<br>cısco. | Show the Windows Installer log                                                           |
|                     | Einish Cancel                                                                            |

## 登录Jabber

1. 安装并启动Jabber后,输入用户名和密码以登录。

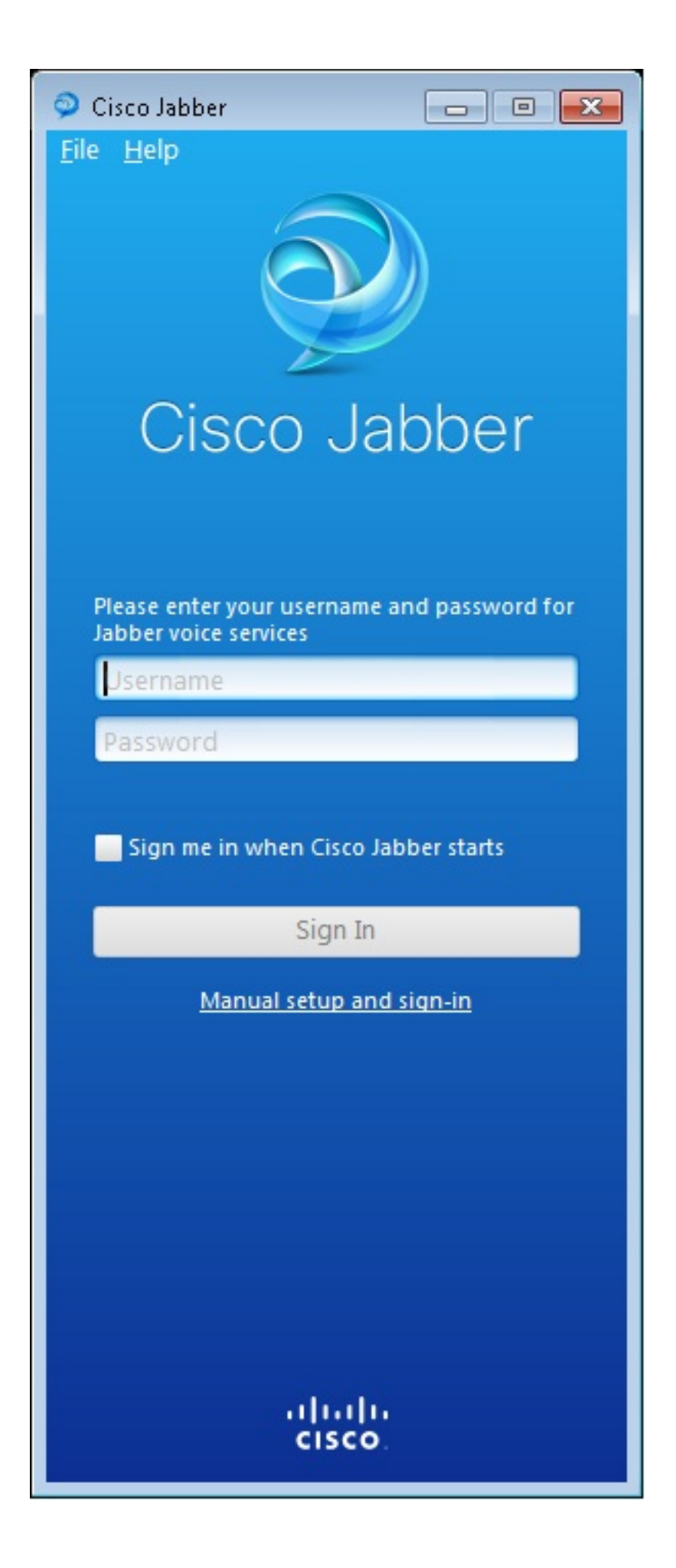

| 🥥 Manual setup and sign                                                        | in 🎫           |  |  |  |
|--------------------------------------------------------------------------------|----------------|--|--|--|
| Select your account type:                                                      |                |  |  |  |
|                                                                                |                |  |  |  |
| Girco IM & Drocon co                                                           |                |  |  |  |
|                                                                                |                |  |  |  |
| WebEx Messenger                                                                |                |  |  |  |
| <ul> <li>Cisco Communications Manager (phone<br/>capabilities only)</li> </ul> |                |  |  |  |
| Login server:                                                                  |                |  |  |  |
| Use the default servers                                                        |                |  |  |  |
| O Use the following servers                                                    |                |  |  |  |
| TFTP server:                                                                   | 192.168.105.21 |  |  |  |
| CTI server:                                                                    |                |  |  |  |
| CCMCIP server:                                                                 | 192.168.105.21 |  |  |  |
|                                                                                |                |  |  |  |
|                                                                                | Save Cancel    |  |  |  |
| Manual setup and sign-in                                                       |                |  |  |  |
|                                                                                |                |  |  |  |
|                                                                                |                |  |  |  |
| cisco.                                                                         |                |  |  |  |

2. 设置TFTP和CME服务器。

3. 输入在语音注册池下配置的用户名和密码,然后单击Sign In。

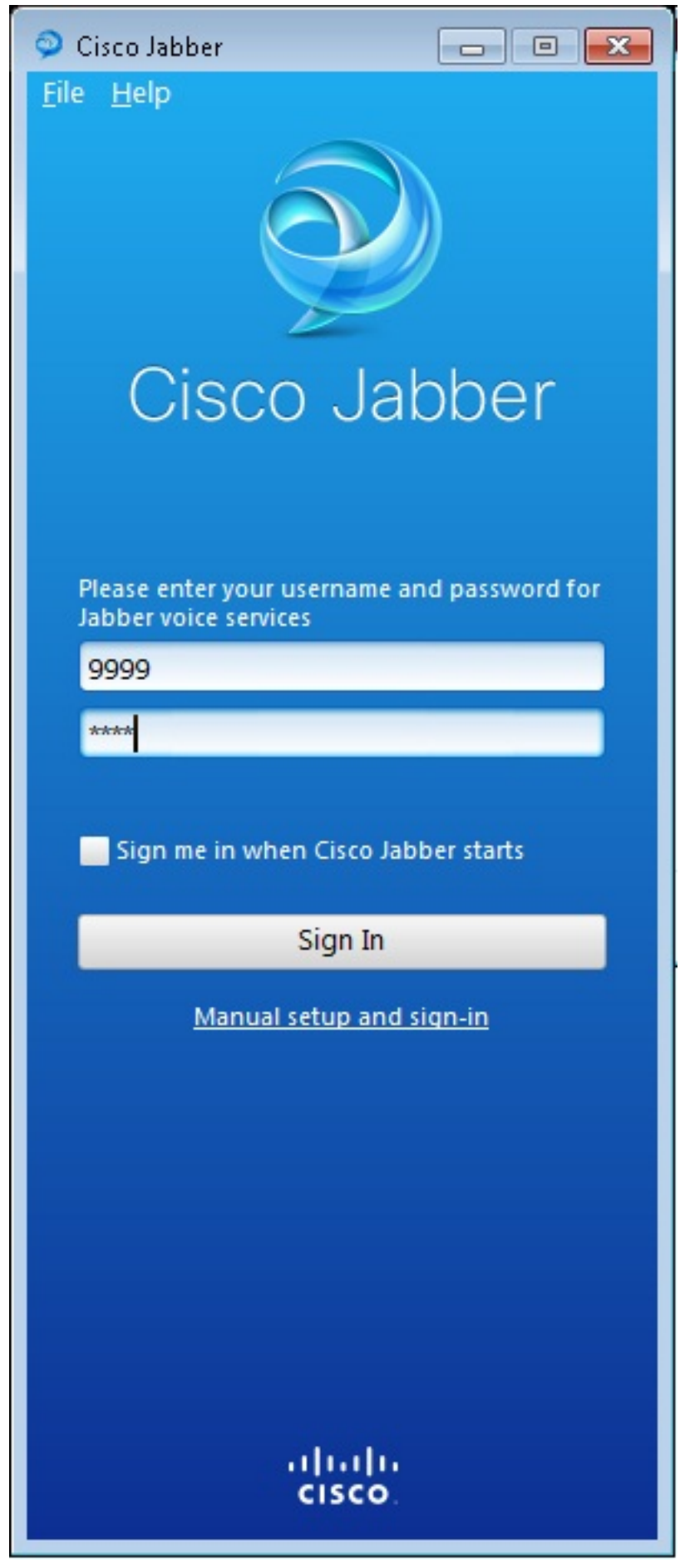

4. 系统会弹出有关CME自签名证书的警报。单击**Accept**以接受证书并允许Jabber进行身份验证和登录。

![](_page_8_Picture_0.jpeg)

Windows版Jabber现在已准备好发出和接收呼叫。

![](_page_9_Picture_0.jpeg)

#### 已知问题:证书错误

当您尝试登录Jabber时,会出现一条有关证书错误的消息:

| 🥥 Cisco Jabber 📃 🗖 💌                                                 |
|----------------------------------------------------------------------|
| <u>F</u> ile <u>H</u> elp                                            |
|                                                                      |
| Cisco Jabber                                                         |
| The server certificate has been rejected.                            |
| Please enter your username and password for<br>Jabber voice services |
| 9999                                                                 |
| ****                                                                 |
| Sign me in when Cisco Jabber starts                                  |
| Sign In                                                              |
| Manual setup and sign-in                                             |
|                                                                      |
|                                                                      |
|                                                                      |
|                                                                      |
| cisco.                                                               |

输入debug ip http all命令以获取以下输出:

019194: \*Jul 1 08:59:02.561: HTTP: ssl get context failed (-40407)

#### 解决方案

如上面的输出所示,这是HTTPS证书的问题。

要解决此问题,请登录CLI并删除HTTPS配置命令。另请删除CME为HTTPS生成的自签名证书。

CMEconfig) #no ip http secure-server CME(config) #no ip http secure-port 8443 CME(config) #no crypto pki certificate chain TP-self-signed-3120869618 This will remove all certificates for trustpoint TP-self-signed-3120869618 Are you sure you want to do this? [yes/no]: yes 然后,重新配置HTTPS配置并确认已创建新的自签名证书。

CME(config)#ip http secure-server CME(config)#ip http secure-port 8443

!
crypto pki trustpoint TP-self-signed-3120869618
enrollment selfsigned
subject-name cn=IOS-Self-Signed-Certificate-3120869618
revocation-check none
rsakeypair TP-self-signed-3120869618
!

方氏 lobber 気能依向CME注册

#### 之后,Jabber将能够向CME注册。

#### 警告

已添加新的电话类型"Jabber-CSF-Client",以在语音注册池下配置Cisco Jabber客户端。这可用于 配置任何基于客户端服务框架(CSF)的Cisco Jabber客户端。在CME版本10.0中,使用类型"Jabber-Win"来配置Cisco Jabber客户端。在CME版本10.5中,此类型已弃用,新的"Jabber-CSF-Client"也 应用于Cisco Jabber客户端的配置。

有关详细信息,请参<u>阅Cisco Jabber支持</u>。

## 验证

当前没有可用于此配置的验证过程。

### 故障排除

目前没有针对此配置的故障排除信息。

## 相关信息

• <u>用于Windows的Cisco Jabber</u>

- Cisco Unified CME功能路线图
- Cisco Jabber for Windows 9.2.x安装和配置指南
- <u>Cisco Unified CME和Cisco IOS软件版本兼容性表</u>
- <u>技术支持和文档 Cisco Systems</u>